## **ROOSUCCESS: DOCUMENTING YOUR ADVISING SESSION**

## Link to RooSuccess

## How to see your students:

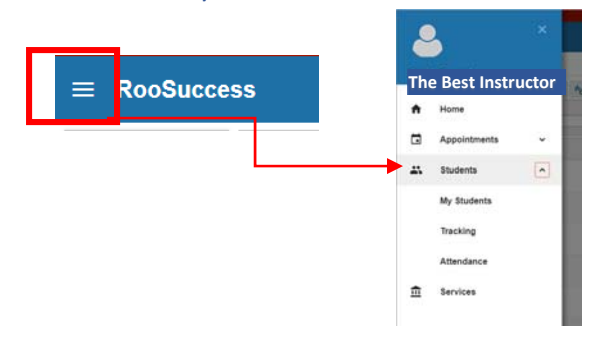

Choose My Students to see all of your students:

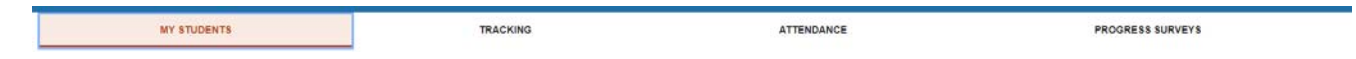

Adjust the connection to see all of your students or by class/cohort/advisees. You can also search by first name, last name or ID number if you type it in the "Student" box:

|                 | MY STUDENTS                                              | TRACKING                   |      | ATTENDANCE                                                                                                    |                                                                                                    | PROGRESS SURVEYS |                                |
|-----------------|----------------------------------------------------------|----------------------------|------|----------------------------------------------------------------------------------------------------|----------------------------------------------------------------------------------------------------|------------------|--------------------------------|
| Fi              | g 🌴 Referral 😤 To-Do 📩 Kudos 📩 Success Plan 🔤 Mess       | age 🕞 Note 💩 Download      |      |                                                                                                    |                                                                                                    |                  |                                |
| Search<br>Stude | g   to Referant   to to to to to to to to to to to to to | Connection Faculty Advicer | Term | Connection<br>ECOLOGIES 402-01402<br>All My Students<br>Facily Adviser<br>Granuit Adviser<br>Secury Adviser<br>Secury Advi | Cohort  Term  Intern  Research  Research  Rese |                  | Additional Filters Add Filters |
|                 |                                                          |                            |      | HUMAN ANATOMY & PHYSIOLOGY II<br>BIOL-216-L05-201902<br>HUMAN ANATOMY & PHYSIOLOGY II<br>BIOL-216-L06-201902                                                                                                    |                                                                                                    |                  |                                |

- Click on a student name to "open the folder" and see details on your student:

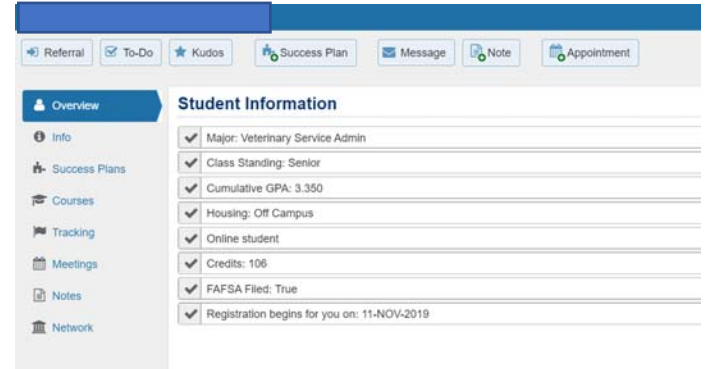

## Documenting registration permission and providing the registration code:

- 1) You can document conversations around course scheduling, and providing the registration code.
- 2) Click on the Add Note button
- 3) Choose **Registration Form** as the Note Type, use the **semester as the Subject Line**.
- 4) Adjust the default text as needed in the Note box. This Note can be very brief, just list the courses and the Registration Code. Send a copy to the student so that they have a reference with the courses discussed and the Registration Code. If you have other notes as a result of your meeting with the student, use meeting outcomes to document those.

| reate Not    | e                                                                                                    | Never Mind              | Submit   |
|--------------|----------------------------------------------------------------------------------------------------|-------------------------|----------|
| Note Type    | Registration Form                                                                                                    |                         | ~        |
| Date         | 12-02-2019                                                                                                    |                         | <b>#</b> |
| Subject      | Courses for Spring 2020                                                                                                    |                         |          |
| NOC          | Registration Code:                                                                                                    |                         |          |
|              |                                                                                                    |                         |          |
|              | Send copy of note to your send copy of note to send copy of note to set send copy of note to set set set set set set set set set set | ourself<br>Judent       |          |
| Note Sharing | Send copy of note to your Send copy of note to st                                                                                    | ourself<br>tudent<br>te |          |

5) Making this a Shared note means that others in the student's network can also see what was discussed and reinforce it. You can see it in the list of Notes for future reference.

| Overview        | Created In Term         | Written By                                                                      | Note Type                                                                        |          |  |  |  |  |
|-----------------|-------------------------|---------------------------------------------------------------------------------|----------------------------------------------------------------------------------|----------|--|--|--|--|
| Info            | Active                  | Anyone                                                                          | Any                                                                              |          |  |  |  |  |
| - Success Plans | Туре                    | Subject                                                                         | Written By                                                                       | Date     |  |  |  |  |
| Courses         | Flag Comment            | Clear Comment<br>Not Engaged (Attendance/Participation)                         | Sharon Tavernier<br>Role: General Advisor, Academic Support, New student advisor | Today    |  |  |  |  |
| Tracking        | E A Logaintment Commont | Appointment with Damion Letford on 12/11/2019 for Registration / Class Schedule | Sharon Tavernier<br>Role: General Advisor, Academic Support, New student advisor | 12-11-20 |  |  |  |  |
| Meetings        | Registration Form       | Spring 2020                                                                     | Sharon Tavernier<br>Role: General Advisor, Academic Support, New student advisor | 12-11-2  |  |  |  |  |
| Notes           | Flag Comment            | Not Engaged (Effort/Performance)                                                | бузини                                                                           | 11-01-20 |  |  |  |  |
| Network         | Flag Comment            | Clear Comment<br>Not Engaged (Effort/Performance)                               | System                                                                           | 09-18-2  |  |  |  |  |
|                 | E Follow-Up on a Flag   | Not Engaged (Effort/Performance-Haskins)                                        | Lorraine Honeyghan<br>Role: Resident Director                                    | 09-16-2  |  |  |  |  |
|                 | E Follow-Up on a Flag   | Not Engaged (Attendance/Participation)                                          | Lorraine Honeyghan<br>Role: Resident Director                                    | 09-16-2  |  |  |  |  |
|                 | 🕀 🃁 Flag Comment        | Raise Comment<br>Not Engaged (Effort/Performance)                               | Cullen Haskins                                                                   | 09-09-2  |  |  |  |  |
|                 | Flag Comment            | Raise Comment<br>Not Engaged (Effort/Performance)                               | Cullen Haskins                                                                   | 09-09-2  |  |  |  |  |
|                 | E Appointment Comment   | Appointment with Damion Letford on 8/19/2019 for Registration / Class Schedule  | Sharon Tavernier                                                                 | 08-19-2  |  |  |  |  |